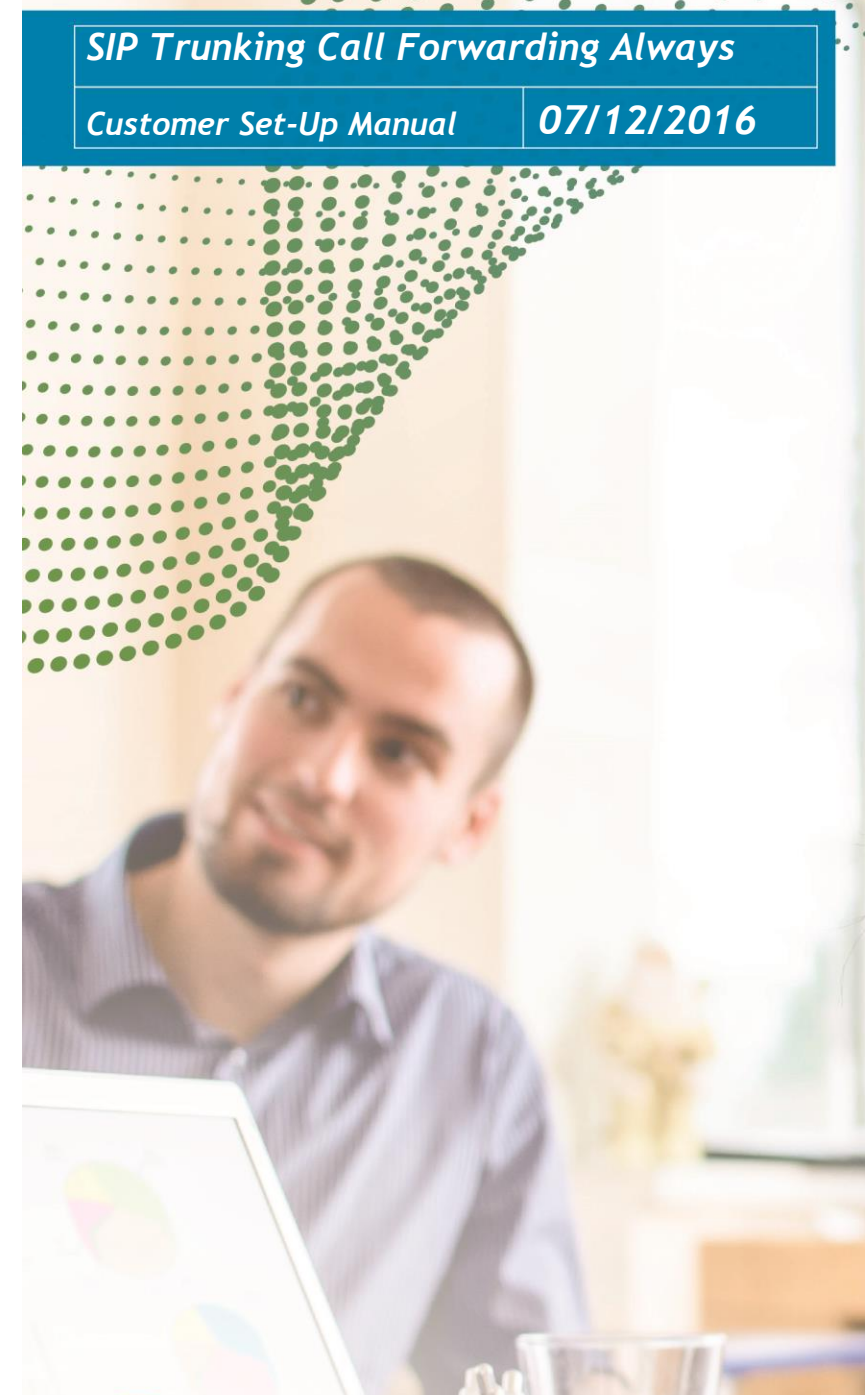

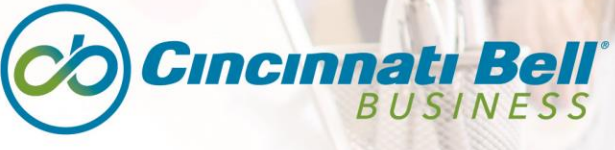

Connecting what matters.

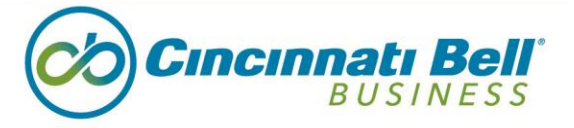

## Manual Overview

The SIP Trunking Call Forwarding Always Manual is designed to provide a step-by-step process to help customers activate the feature.

#### Steps:

1. Log in at <a href="https://web1.voip.fuse.net/Login/">https://web1.voip.fuse.net/Login/</a> with username and password.

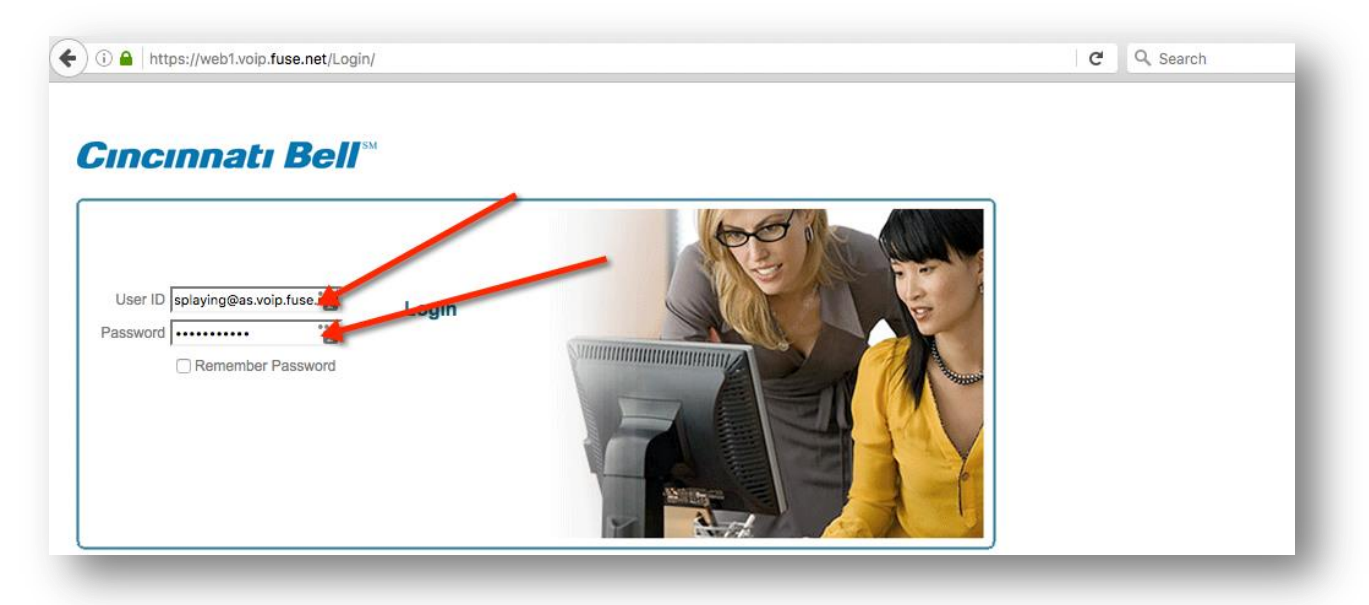

2. Click on Users.

| Cıncınnatı                            | <b>Bell</b> <sup>™</sup>                                        |                                                                                      |
|---------------------------------------|-----------------------------------------------------------------|--------------------------------------------------------------------------------------|
| Group                                 |                                                                 |                                                                                      |
| Options: Profile Resources            | Profile<br>Basic                                                | Advanced                                                                             |
| Services<br>Calling Plan<br>Utilities | Add, modify, or remove users.                                   | Call Processing Policies<br>Configure group-level Call Processing Policies           |
|                                       | Change Password<br>Change your password.                        | Communication Barring Auth Codes<br>Configure group-level Communication Barring Auth |
|                                       | Announcement Repository<br>Manage the announcements for a group | Dial Plan Policy<br>Configure group-level Dial Plan Policy                           |
|                                       | Schedules<br>Add, modify, or remove schedules.                  |                                                                                      |
|                                       |                                                                 |                                                                                      |

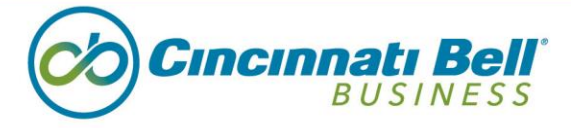

3. Search for the User you want to add or for whom you want to adjust call forwarding.

| Cıncınnatı                                                 | <b>Bell</b> <sup>™</sup>                                             | Help - H                   |
|------------------------------------------------------------|----------------------------------------------------------------------|----------------------------|
| Group                                                      |                                                                      | Welcome Admin US Playing 🔝 |
| Profile<br>Resources                                       | Add a new user or manage existing users in your department or group. | $\mathbf{X}$               |
| <u>Services</u><br><u>Calling Plan</u><br><u>Utilities</u> | OK<br>Enter search criteria below<br>User ID O Starts With O         | + Search                   |
|                                                            | ок                                                                   |                            |

4. Click on the User.

| Cıncınnatı Bel                        | SM                                                         |                            |                   |                 |                  |            |                   | Help - Home  |
|---------------------------------------|------------------------------------------------------------|----------------------------|-------------------|-----------------|------------------|------------|-------------------|--------------|
| Group                                 |                                                            |                            |                   |                 |                  | Welco      | me Admin US Playi | ing [Logout] |
| Options:<br>Profile                   | Users                                                      | your department or group   |                   |                 |                  |            |                   |              |
| Resources<br>Services<br>Calling Plan | OK                                                         | ryour department or group. |                   |                 |                  |            |                   |              |
| Utilities                             | Enter search criteria below<br>User ID                     | Starts With ᅌ              |                   |                 | /                | +          | Sea               | rch          |
|                                       | User ID                                                    | Last Name                  | First Name        | Phone Number    | Extension        | Department | In Trunk Group    | Edit         |
|                                       | 8598157465@as.voip.fuse.net<br>8598157466@as.voip.fuse.net | 8598157465<br>8157466      | 8598157465<br>859 | +1-8598157466   | 157465<br>157466 |            | ~                 | Edit         |
|                                       |                                                            |                            |                   | [ Page 1 of 1 ] |                  |            |                   |              |
|                                       | ОК                                                         |                            |                   |                 |                  |            |                   |              |

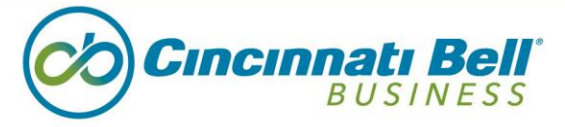

5. Click on Incoming Calls.

| <b>Cıncınnatı Bell</b> <sup>®</sup>                          | M                                                                                                    |                                                                                                    |
|--------------------------------------------------------------|----------------------------------------------------------------------------------------------------|----------------------------------------------------------------------------------------------------|
| <u>Group</u> > <u>Users</u> : 8598157465@as.voip             | fuse.net                                                                                                    |                                                                                                    |
| Ptions:<br>Profile<br>Incoming Calls                         | Profile<br>Basic                                                                                                    | Advanced                                                                                                    |
| Outgoing Calls<br>Call Control<br>Calling Plans<br>Utilities | Profile         Display and configure profile information such as your name, department and address.         Addresses         Addresses allows you to view and maintain your phone numbers and other identities that are used to make and receive calls.         Announcement Repository         Manage the announcements for a user         Passwords         Set web access and portal passwords.         Schedules         Add, modify, or remove schedules. | Call Application Policies<br>Select Call Control Applications enabled for a user<br>Call Policies<br>Configure user Call Policies<br>Call Processing Policies<br>Configure user-level Call Processing Policies<br>Configure Communication Barring Auth Codes<br>Configure Communication Barring Authorization of<br>Device Policies<br>Configure user Device Policies. |

6. Click on Call Forwarding Always.

| <b>Cincinnati Bell</b> *                                                               | 1                                                                                                    |                                                                 |
|----------------------------------------------------------------------------------------|----------------------------------------------------------------------------------------------------|-----------------------------------------------------------------|
| <u>Group</u> > <u>Users</u> : 8598157465@as.voip.                                      | fuse.net                                                                                                    |                                                                 |
| Options:<br>Profile Incoming Calls Outgoing Calls Call Control Calling Plans Utilities | Incoming Calls         Basic         Calling Name Delivery - On         Provides Calling Name information for external and internal callers.         Calling Name Retrieval - On         Provide a caller's name by retrieving the calling name from the network         Calling Number Delivery - On         Provides Calling Number information for external and internal callers.         Calling Number Delivery - On         Automatically forward all your incoming calls to a different phone number.         External Calling Line ID Delivery - On         Provides Calling Line ID Delivery - On         Provides Calling Line ID Delivery - On | Advanced<br>None of the menu items in this category are enabled |

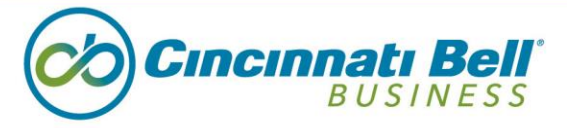

7. Add the Number to which you want to forward and make sure toggle is set to On. Click Apply, then OK.

| Cincinnati E                                        | Sell <sup>m</sup>                                                                                                    |
|-----------------------------------------------------|----------------------------------------------------------------------------------------------------|
| Group >Users : 8598157465(                          | @as.voip.fuse.net                                                                                                    |
| Profile  Incoming Calls Outgoing Calls Call Control | Call Forwarding Always<br>Call Forwarding Always allows you to forward all your incoming calls to a different phone number or SIP-URI, such as your home office or cell phone. You c<br>burst to inform you if you are next to your pone when the call is forwarded by using the Ring Reminder. This is important when you have forgotten the serv<br>waiting to receive calls. Note that the arrows (phone number or SIP-URI) you forward your calls to must be permitted by your outgoing calling plan. You can<br>to using the voice portal or on the mone using the feature access code |
| Calling Plans<br>Utilities                          | OK Apply Cancel<br>Call Forwarding Always: On Off<br>• Calls Forward to phone number / SIP-URI: 8594893322<br>Play Ring Reminder when a call is forwarded                                                                                                    |
|                                                     | OK Apply Cancel                                                                                                    |

\*\*\*\*For questions regarding your features, please contact 1-888-638-1699, option 4.\*\*\*\*

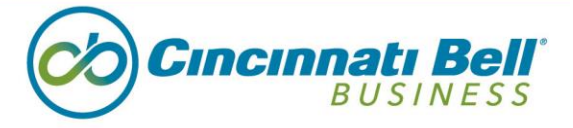